**ERSTEINRICHTUNG SECUREGO PLUS** 

DIE NEUE APP EINFACH AKTIVIEREN UND NUTZEN.

Gehen Sie beim Online-Banking auf Nummer sicher - und machen Sie es sich noch bequemer, denn mit der neuen SecureGo plus App geben Sie Aufträge ganz einfach frei.

## **BEVOR ES LOSGEHT:**

NIBC

Die Nutzung von "SecureGo plus" ist kostenfrei. Um auf das SecureGo plus-Verfahren zu wechseln, benötigen Sie folgende Dinge:

- Smartphone oder Tablet
- NIBCode bzw. Alias und PIN

Wählen Sie Ihren

Freigabe-Code.

Merken Sie sich diesen gut,

da Sie ihn für die Freigabe

Ihrer Aufträge benötigen.

Zusätzlichen Komfort bietet

die Aktivierung von Fingerabdruck- oder Gesichtser-

individuellen

kennung.

## SO AKTIVIEREN SIE SECUREGO PLUS:

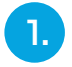

Installieren Sie die neue SecureGo plus App. Sie finden diese im App-Store oder bei Google Play.

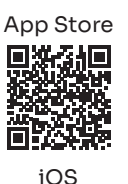

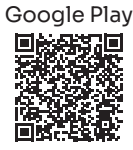

Android

3.

Wählen Sie "Bankverbindungen".

Über "Aktivierungscode eingeben" scannen Sie anschließend den OR-Code aus dem Anschreiben oder aeben Sie ihn ein.

**Die Aktivierung ist** damit abgeschlossen!

Öffnen Sie die App.

tragsdaten.

Wechseln Sie zu SecureGo

plus und prüfen Sie die Auf-

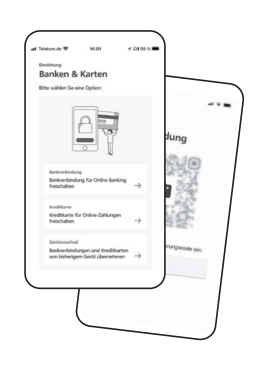

## UND SO NUTZEN SIE SECUREGO PLUS:

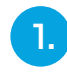

**Geben Sie Ihren Auftrag** im Online-Banking ein. Sie erhalten automatisch eine Push-Nachricht auf Ihrem mobilen Gerät.

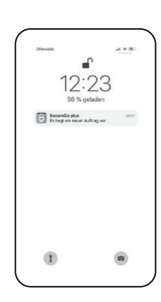

1011

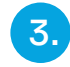

## **Geben Sie Ihren Auftrag** frei.

Mit Ihrem individuellen Freigabe-Code, Ihrem Fingerabdruck oder der Gesichtserkennung geben Sie den Auftrag frei. Alternativ tragen Sie die angezeigte TAN in Ihrem Online-Banking ein.

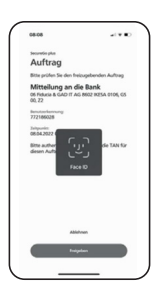

Auftrag wird bestätigt. Sie erhalten in der App einen Verarbeitungshinweis. Prüfen Sie im Online-Banking die erfolgreiche Ausführung Ihres Auftrags.

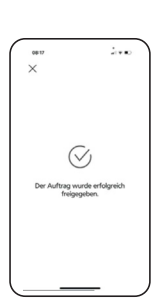